# Honeywell Home

# 

# Lyric<sup>™</sup> Controller Quick User Guide Contrôleur Guide d'utilisation rapide Controlador Guía rápida del usuario Controlador Guia rápido do usuário

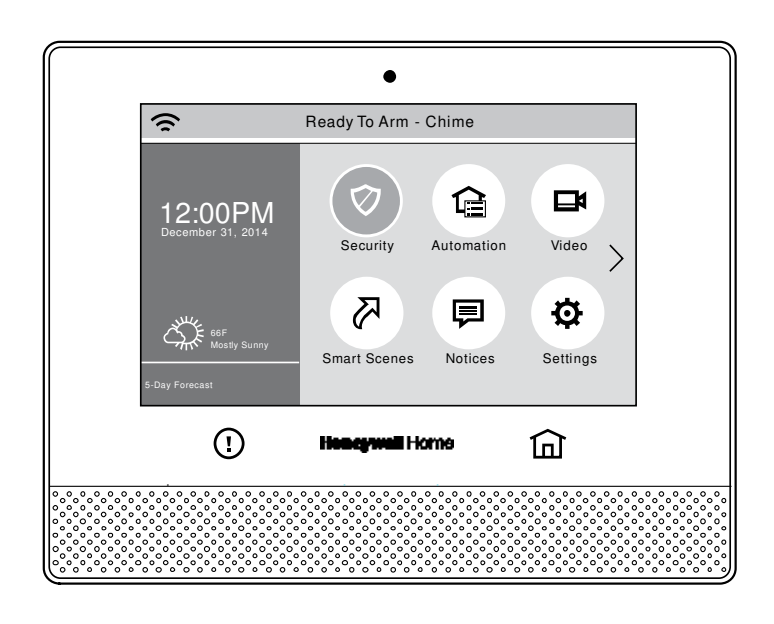

Ref: LCP500-L/LCP500-LC

### SYSTEM COMPATIBILITY NOTICE

This Honeywell Home security system is designed for use with devices manufactured or approved by Resideo Technologies, Inc., through its subsidiary Ademco Inc. ("Resideo"). Your security system is not designed for use with any device that may be attached to your security system's touchpad or other communicating bus if Resideo has not approved such device for use with your security system. Use of any such unauthorized device may cause damage or compromise the performance of your security system and affect the validity of your Resideo limited warranty. When you purchase devices that have been manufactured or approved by Resideo you acquire the assurance that these devices have been thoroughly tested to ensure optimum performance when used with your security system.

### AVIS DE COMPATIBILITÉ DU SYSTÈME

Votre système de sécurité Honeywell Home a été conçu pour être utilisé avec des dispositifs fabriqués par Resideo Technologies Inc. ou dont l'usage avec votre système de sécurité a été approuvé par Ademco Inc. («Resideo »). Votre système de sécurité Honeywell home n'est conçu pour être utilisé avec aucun dispositif pouvant être relié au clavier ou aux autres bus de communication de votre système de sécurité. L'utilisation de dispositifs non autorisés peut entraîner des dommages ou compromettre le fonctionnement de votre système de sécurité fabriqués ou approuvé achetez des dispositifs qui ont été fabriqués ou approuvés par Resideo, vous avez la certitude que ces dispositifs ont été rigoureusement testés afin d'en optimiser le rendement lorsqu'ils sont utilizes avec votre système de sécurité Resideo.

#### AVISO DE COMPATIBILIDAD DEL SISTEMA

Su sistema de seguridad de Honeywell Home se diseñó para usarlo con dispositivos fabricados o aprobados por Resideo Technologies, Inc. Para Ademco Inc. ("Resideo") uso con su sistema de seguridad. El sistema de eguridad de Resideo no se diseñó para usarlo con cualquier dispositivo que esté conectado al control de su istema de seguridad u otro bus de comunicación, si Resideo no ha aprobado el dispositivo para uso con su sistema de seguridad. El uso de cualquier dispositivo no autorizado puede provocar daños o poner en riesgo el rendimiento del sistema de seguridad y afectar la validez de la garantía limitada de Resideo. Al adquirir dispositivos fabricados o aprobados por Resideo, adquiere la seguridad de que se realizaron pruebas completes a los dispositivos a fin de garantizar un óptimo rendimiento al usarlo con el sistema de seguridad de Resideo.

#### AVISO DE COMPATIBILIDADE DO SISTEMA

Seu sistema de segurança Honeywell Home foi desenvolvido para ser usado com dispositivos fabricados ou aprovados pela Resideo Technologies, Inc. para Ademco Inc. ("Resideo") uso com seu sistema de segurança. Seu sistema de segurança Resideo não foi projetado para ser usado com qualquer dispositivo que pode ser conectado ao controle do sistema de segurança ou outro barramento de comunicação se a Resideo não tiver provado tal dispositivo para uso com seu sistema de segurança. O uso de dispositivos não autorizados pode causar danos ou comprometer o desempenho do sistema de segurança e afetar a validade da garantia limitada da Resideo. Ao comprar dispositivos fabricados ou aprovados pela Resideo, você obtém a garantia de que eles foram testados rigorosamente para garantir o melhor desempenho possível quando utilizados com seu Sistema de segurança.

### IMPORTANT!

If the Lyric Controller is beeping rapidly when you enter the premises, an alarm has occurred during your absence and an intruder may still be on the premises.

LEAVE IMMEDIATELY and CONTACT THE POLICE from a nearby safe location.

### IMPORTANT!

Si lors de votre entrée sur les lieux le panneau de commande Lyric émet une tonalité rapide, cela indique qu'une alarme a été déclenchée durant votre absence et qu'un intrus peut encore être sur place.

QUITTEZ IMMÉDIATEMENT et APPELEZ LA POLICE d'un endroit sûr à proximité.

#### ¡IMPORTANTE!

Si Lyric Controller emite sonidos rápidamente al ingresar a las instalaciones, se debe a que se generó una alarma en su ausencia y puede que un intruso siga presente en las instalaciones.

SALGA INMEDIATAMENTE y PÓNGASE EN CONTACTO CON LA POLICÍA desde un lugar cercano y seguro.

### **IMPORTANTE!**

Se o controlador Lyric estiver emitindo um sinal sonoro rapidamente quando você acessar as instalações, significa que um alarme foi disparado durante sua ausência e que um intruso ainda pode estar no local.

SAIA IMEDIATAMENTE, vá para um local seguro próximo e CHAME A POLÍCIA.

#### FOR MORE DETAILED INFORMATION

These instructions provide a brief overview of common system functions. For more detailed information, please refer to the Controller's full User Guide, located online at: http://www.resideo.com

### POUR DE L'INFORMATION PLUS DÉTAILLÉE

Ces instructions donnent un bref aperçu des fonctions les plus courantes du système. Pour de l'information plus détaillée, veuillez vous reporter au Guide de l'utilisateur complet qui se trouve en ligne au : http://www.resideo.com

### PARA OBTENER INFORMACIÓN MÁS DETALLADA

Estas instrucciones ofrecen un resumen de las funciones comunes del sistema. Para obtener información más detallada, consulte la Guía completa del usuario del Controlador, que se encuentra en línea en: http://www.resideo.com

### PARA OBTER INFORMAÇÕES MAIS DETALHADAS

Estas instruções fornecem uma breve visão geral das funções comuns do sistema. Para obter informações mais detalhadas, consulte o guia do usuário completo do controlador no site: http://www.resideo.com

### IMPORTANT SECURITY NOTICE

Your wireless key (key fob) is similar to your keys or access card. If lost or stolen, another person can compromise your security system. Immediately notify your Dealer/Installer of a lost or stolen key fob. The Dealer/Installer will then remove the wireless key programming from the security system.

### **AVIS DE SÉCURITÉ IMPORTANT**

Votre télécommande a la même valeur que vos clés ou votre carte d'accès. Si vous la perdez ou si elle est volée, une autre personne peut neutraliser le fonctionnement de votre système de sécurité. Si votre télécommande est perdue ou volée, avertissez immédiatement votre détaillant ou votre installateur. Le détaillant/l'installateur pourra ensuite rendre inopérante la télécommande dans votre système de sécurité.

### **AVISO DE SEGURIDAD IMPORTANTE**

El llavero es similar a las teclas o tarjeta de acceso. Si se pierde o se lo roban, otra persona puede comprometer su sistema de seguridad. Notifique de inmediato al distribuidor/instalador que se le ha perdido o le han robado un llavero. El distribuidor/instalador entonces eliminará la programación del llavero para el sistema de seguridad.

### AVISO IMPORTANTE DE SEGURANÇA

Seu chaveiro é semelhante a suas chaves ou cartões de acesso. Se for perdido ou roubado, outra pessoa pode comprometer seu sistema de segurança. Notifique imediatamente seu distribuidor/instalador em caso de perda ou roubo. O distribuidor/instalador removerá a programação do chaveiro no sistema de segurança.

# CONTENTS

| ARM THE SYSTEM                                                                                                    | . 6                  |
|----------------------------------------------------------------------------------------------------|----------------------|
| ARMEMENT DU SYSTÈME                                                                                                  | 6                    |
| ARMAR EL SISTEMA                                                                                                    | 7                    |
| ARMAR O SISTEMA                                                                                                    | 7                    |
| DISARM THE SYSTEM                                                                                                    | . 8                  |
| DÉSARMEMENT DU SYSTÈME                                                                                               | .8                   |
| DESARMAR EL SISTEMA                                                                                                  | .9                   |
| DESARMAR O SISTEMA                                                                                                   | .9                   |
| BYPASS ZONES<br>CONTOURNEMENT DE ZONES<br>ANULADAS ZONAS                                                             | 10<br>10<br>11<br>11 |
| PANIC ALARMS                                                                                                    | 12                   |
| ALARMES DE PÂNICO                                                                                                    | 12                   |
| ALARMES D'URGENCE                                                                                                    | 13                   |
| ALARMAS DE PÁNICO                                                                                                    | 13                   |
| ASSIGN USER CODES                                                                                                    | 14                   |
| ASSIGNATION DE CODES D'UTILISATEUR                                                                                   | 14                   |
| ASIGNAR CÓDIGOS DE USUARIO                                                                                           | 15                   |
| ATRIBUIR CÓDIGOS DE USUÁRIO                                                                                          | 15                   |
| USE AUTOMATION DEVICES (Z-WAVE)                                                                                      | 16                   |
| UTILISATION DE DISPOSITIFS D'AUTOMATION (Z-WAVE)                                                                     | 16                   |
| USAR DISPOSITIVOS DE AUTOMATIZACIÓN (Z-WAVE)                                                                         | 17                   |
| USAR DISPOSITIVOS DE AUTOMAÇÃO (Z-WAVE)                                                                              | 17                   |
| ADD/REMOVE Z-WAVE DEVICES                                                                                            | 18                   |
| AJOUT/SUPPRESSION DE DISPOSITIFS Z-WAVE                                                                              | 18                   |
| AGREGAR/QUITAR DISPOSITIVOS Z-WAVE                                                                                   | 19                   |
| ADICIONAR/REMOVER DISPOSITIVOS Z-WAVE                                                                                | 19                   |
| CONTROL SMART SCENES                                                                                                 | 20<br>20<br>21       |
| VIEW CAMERAS (if installed)<br>VOIR LES CAMÉRAS (si installées)<br>VISUALIZAR LAS CÁMARAS (si estuvieran instaladas) | 22<br>22<br>23<br>23 |
| SETTINGS                                                                                                    | 24                   |
| AJUSTES                                                                                                    | 24                   |
| CONFIGURAÇÕES                                                                                                    | 25                   |
| RÉGLAGES                                                                                                    | 25                   |
| TEST THE SYSTEM<br>TESTER LE SYSTÈME                                                                                 | 26<br>26<br>27<br>27 |
| WIRELESS KEYS (KEY FOBS)<br>FONCTION DE LA TÉLÉCOMMANDE<br>ASIGNACIONES DE LLAVES                                    | 28<br>28<br>29<br>29 |

# ARM THE SYSTEM / ARMEMENT DU SYSTÈME

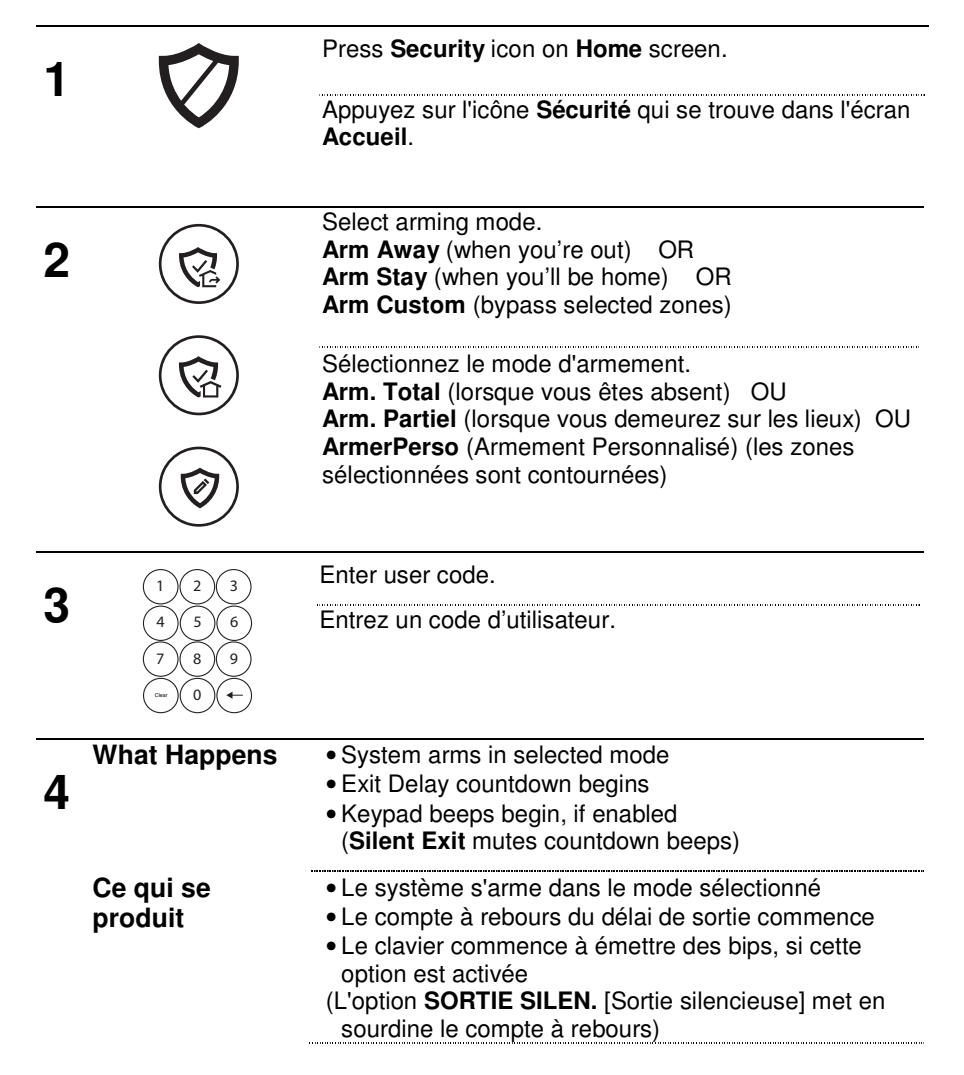

# ARMAR EL SISTEMA / ARMAR O SISTEMA

| 1 | $\nabla$                | Oprima el ícono <b>Segdd</b> (Seguridad) en la pantalla <b>Inicio</b> .                                                                                                    |
|---|-------------------------|----------------------------------------------------------------------------------------------------|
|   | $\mathbf{V}$            | Pressione o ícone Seguran (Segurança) na tela Início.                                                                                                    |
| 2 |                         | Seleccione el modo de armado.<br><b>Armar Ausente</b> (cuando usted sale) O<br><b>Armar Presente</b> (cuando usted estará en casa) O<br><b>Arm. Pers.</b> (Armar Personalizado) (derivar zonas<br>seleccionadas)                                                                     |
|   |                         | Selecione o modo de armar.<br>Armar Total (quando estiver ausente) OU                                                                                                    |
|   |                         | Armar Parcial (quando estiver em casa) OU<br>Arm Person (Armar Personalizado) (ignorar zonas<br>selecionadas)                                                                                                    |
| - | (1) $(2)$ $(3)$         | Ingrese el Código de usuario.                                                                                                    |
| 3 | 4 5 6<br>7 8 9<br>∞ 0 ← | Digite o código de usuário.                                                                                                    |
| 4 | Qué sucede              | <ul> <li>El sistema se arma en el modo seleccionado.</li> <li>Comienza la cuenta regresiva de Retardo de salida.</li> <li>Comienzan los sonidos del teclado, si está habilitado.<br/>(SALIDA SILENC [Salida silenciosa] silencia los<br/>sonidos de la cuenta regresiva.)</li> </ul> |
|   | O que acontece          | <ul> <li>O sistema se arma no modo selecionado</li> <li>A contagem regressiva de Atraso de Saída é iniciada</li> <li>O teclado emite sinais sonoros, se ativado<br/>(a SAÍDA SILENC. [Saída Silenciosa] cancela os<br/>sinais sonoros da contagem regressiva)</li> </ul>             |

# DISARM THE SYSTEM / DÉSARMEMENT DU SYSTÈME

| 1 |                         | Press Security Armed icon.                                                                                          |
|---|-------------------------|----------------------------------------------------------------------------------------------------|
|   |                         | Appuyez sur l'icône Sécurité armée.                                                                                 |
| 2 | $\frown$                | Press <b>Disarm</b> icon.                                                                                           |
|   | (2)                     | Appuyez sur l'icône <b>Désarmer</b> .                                                                               |
| 3 | (1) $(2)$ $(3)$         | Enter user code.                                                                                                    |
| U | 4 5 6<br>7 8 9<br>∞ 0 ← | Entrez un code d'utilisateur.                                                                                       |
| 4 | What Happens            | <ul><li>System Disarms</li><li>Entry Delay beeps stop (if beeps enabled)</li></ul>                                  |
|   | Ce qui se produit       | <ul> <li>Le système se désarme</li> <li>Les bips du délai d'entrée s'arrêtent (si les bips sont activés)</li> </ul> |
| 5 | Memory of Alarm         | If an alarm has occurred, zones with alarms remain displayed.                                                       |
|   |                         | Repeat Disarm sequence to clear display.                                                                            |
|   | Mémoire<br>d'alarmes    | Si une alarme s'est produite, les zones qui ont<br>déclenché l'alarme demeurent affichées.                          |
|   |                         | Répétez la séquence de désarmement pour effacer l'afficheur.                                                        |

# DESARMAR EL SISTEMA / DESARMAR O SISTEMA

| 1 |                      | Oprima el ícono Seguridad armada.                                                                                                    |
|---|----------------------|----------------------------------------------------------------------------------------------------|
| • |                      | Pressione o ícone Segurança Armado.                                                                                                    |
| 2 | $\frown$             | Oprima el ícono <b>Desarmar</b> .                                                                                                    |
|   | $(\heartsuit)$       | Pressione o ícone <b>Desarm</b> (Desarmar).                                                                                             |
| 3 |                      | Ingrese el Código de usuario.                                                                                                    |
| J |                      | Digite o código de usuário.                                                                                                    |
| 4 | Qué sucede           | <ul> <li>El sistema se desarma.</li> <li>Se detienen los sonidos de Retardo de entrada (si están habilitados).</li> </ul>               |
|   | O que acontece       | <ul> <li>O sistema é desarmado</li> <li>Os sinais sonoros do Atraso de Entrada são<br/>interrompidos (se estiverem ativados)</li> </ul> |
| 5 | Memoria de<br>alarma | Si se generó una alarma, las zonas con alarmas continúan visualizadas.                                                                  |
|   |                      | Repita la secuencia de Desarmar para limpiar la pantalla.                                                                               |
|   | Memória do<br>alarme | Quando o alarme é disparado, as zonas de alarme<br>permanecem em exibição.                                                              |
|   |                      | Repita a sequência de desarme para limpar o display.                                                                                    |

# BYPASS ZONES / CONTOURNEMENT DE ZONES

**NOTE**: Bypassed zones are unprotected.

NOTE : Les zones contournées ne sont pas protégées.

| 1 |                                              | Press Security icon.                                             |
|---|----------------------------------------------|------------------------------------------------------------------|
|   | ()                                           | Appuyez sur l'icône <b>Sécurité</b> .                            |
| 2 | $\bigcirc$                                   | Press <b>Zones</b> icon.                                         |
|   | ((••))                                       | Appuyez sur l'icône <b>Zones</b> .                               |
| 3 |                                              | Select zones to bypass from list.                                |
| • |                                              | Sélectionner parmi la liste les zones à contourner.              |
| 4 | Bypass                                       | Press Bypass.                                                    |
|   | Contourner                                   | Appuyez sur <b>CONTOURNEMENT</b> .                               |
| 5 | $\left(1\right)\left(2\right)\left(3\right)$ | Enter user code.                                                 |
|   | 4 5 6<br>7 8 9<br>0 +-                       | Entrez un code d'utilisateur.                                    |
| 6 |                                              | Bypassed zones appear in list with 🖨 icon.                       |
|   |                                              | Les zones contournées apparaissent dans la liste avec l'icône 🖨. |
| 7 |                                              | Arm system as usual.                                             |
| - | Away<br>Total                                | Armez le système comme d'habitude.                               |
|   | Stay<br>Partiel                              |                                                                  |
|   | Custom<br>Personnalise                       | ð.                                                               |

# ANULADAS ZONAS / ZONAS IGNORADAS

NOTA: Las zonas anuladas quedan sin protección. NOTA: As zonas ignoradas estão desprotegidas.

| 1 | $\bigcirc$                 | Oprima el ícono Seguridad.                                 |
|---|----------------------------|------------------------------------------------------------|
| • | $(\heartsuit)$             | Pressione o ícone <b>Segurança</b> .                       |
|   |                            |                                                            |
| 2 | $\bigcirc$                 | Oprima el ícono <b>Zonas</b> .                             |
| - | ((·•))                     | Pressione o ícone <b>Zonas</b> .                           |
| 3 |                            | Seleccione en la lista las zonas que desea anuladas.       |
| J |                            | Selecione as zonas que serão ignoradas na lista.           |
| Δ | Anuladas                   | Oprima <b>DERIVACIÓN</b> (anuladas).                       |
| Т | Ignorar                    | Pressione ANULAR (Ignorar).                                |
| 5 | (1) $(2)$ $(3)$            | Ingrese el Código de usuario.                              |
| U | (4)(5)(6)                  | Digite o código de usuário.                                |
|   |                            |                                                            |
| 6 |                            | Las zonas anuladas aparecen junto con el ícono 🖨.          |
| • |                            | As zonas ignoradas aparecem em uma lista com o<br>ícone 🖨. |
| 7 | $\bigcirc$                 | Arme el sistema como de costumbre.                         |
|   | Ausente<br>Total           | Arme o sistema normalmente.                                |
|   |                            |                                                            |
|   | Presente<br>Parcial        |                                                            |
|   |                            |                                                            |
|   | Personaliza<br>Personaliza | do<br>do                                                   |

# PANIC ALARMS / ALARMES DE PÂNICO

See your installer for types of Panic alarms programmed for your system.

Consulte seu instalador sobre os tipos de alarme de pânico programados em seu sistema.

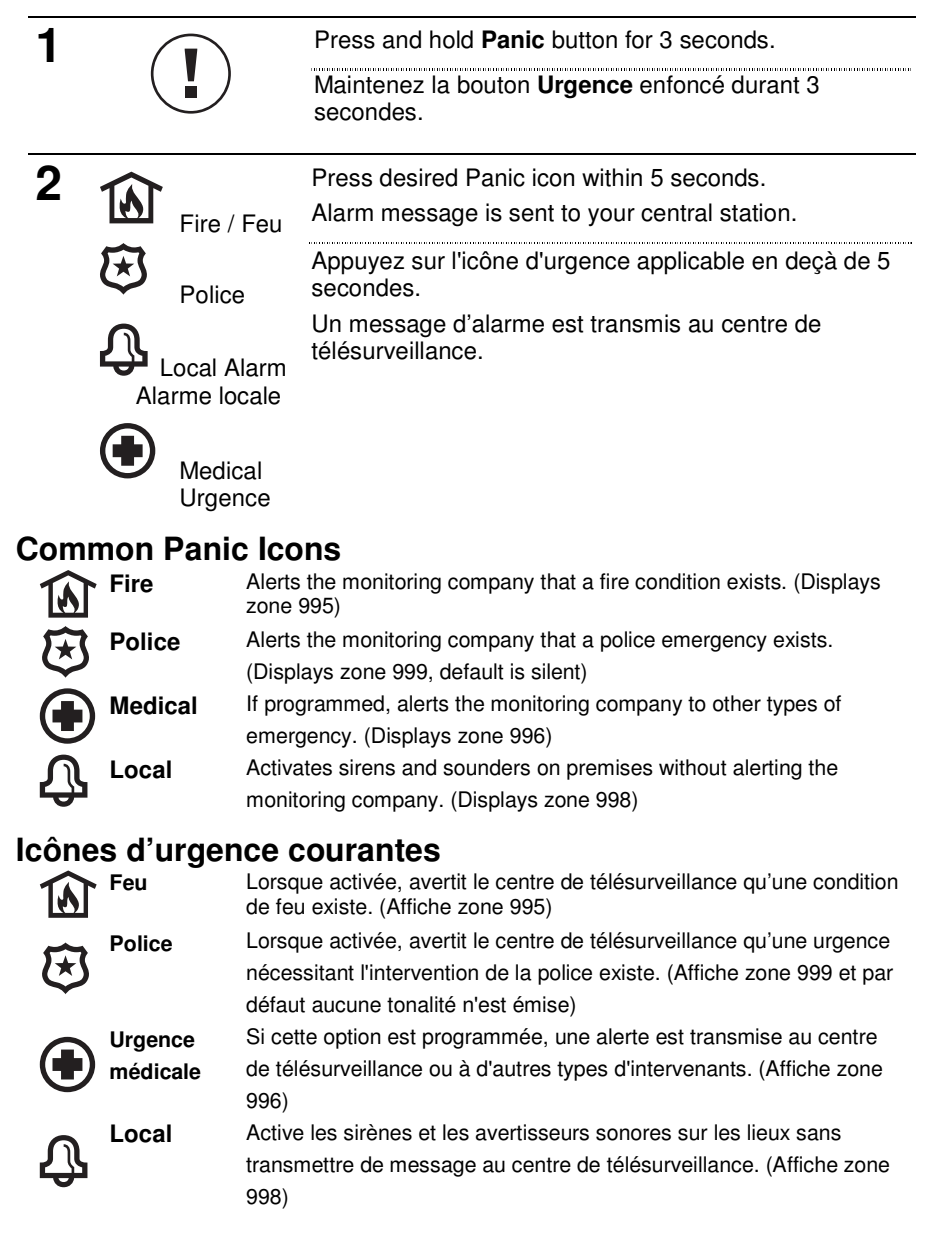

# ALARMES D'URGENCE - ALARMAS DE PÁNICO

Consultez votre installateur pour connaître les types d'alarme de panique qui ont été programmés dans votre système.

Consulte a su instalador acerca de los tipos de alarmas de pánico programadas en el sistema.

| 1                         | (                         |                      | Oprima y mantenga presionado el botón <b>Pánico</b><br>durante 3 segundos.                                                       |
|---------------------------|---------------------------|----------------------|----------------------------------------------------------------------------------------------------|
|                           |                           |                      | Mantenha pressionado o botão <b>Pânico</b> por 3 segundos.                                                                       |
| 2                         |                           | Incent               | Oprima el ícono de pánico deseado dentro de los 5<br>segundos.<br>Io<br>Se envía un mensaje de alarma a la estación central.     |
|                           | FT                        | moorie               | Pressione o ícone de pânico desejado por 5 segundos                                                                              |
|                           | Q                         | Policía<br>Polícia   | Uma mensagem de alarme é enviada à central.                                                                                      |
|                           | $\hat{\mathcal{V}}$       |                      |                                                                                                    |
|                           | Ala<br>Ala                | irma loc<br>irme loc | al<br>al                                                                                                    |
|                           |                           | Médic<br>Médic       | ale                                                                                                    |
| Ícono                     | os de                     | pánie                | co comunes                                                                                                    |
| D                         | Incen                     | dio                  | Alerta a la compañía de monitorización que existe una situación de ncendio. (Se muestra la zona 995)                             |
| $\overline{\mathfrak{B}}$ | Policí                    | a                    | Alerta a la compañía de monitorización que existe una emergencia<br>policial. (Muestra la zona 999, por defecto es silenciosa)   |
|                           | Médic                     | 0                    | Si se lo programa, alerta a la compañía de monitorización sobre<br>otros tipos de emergencias.<br>(Se muestra la zona 996)       |
| ጔ                         | Local                     |                      | Activa las sirenas y los altavoces en las instalaciones sin alertar a la<br>compañía de monitorización. (Se muestra la zona 998) |
| Ícone                     | es col                    | muns                 | de pânico                                                                                                    |
| D                         | <ul> <li>Incên</li> </ul> | dio                  | Alerta a empresa de monitoramento sobre a existência de uma<br>situação de incêndio. (exibe a zona 995)                          |
| $\overline{\mathfrak{S}}$ | Políci                    | a                    | Alerta a empresa de monitoramento sobre a existência de uma<br>emergência policial. (exibe a zona 999, padrão silencioso)        |
|                           | Médic                     | 0                    | Se programado, alerta a empresa de monitoramento sobre outros<br>iipos de emergência. (exibe a zona 996)                         |
| ጔ                         | Local                     |                      | Ativa sirenes no local sem alertar a empresa de monitoramento.<br>(exibe a zona 998)                                             |

# ASSIGN USER CODES ASSIGNATION DE CODES D'UTILISATEUR

| 1 |                                                                           | Press <b>Tools</b> icon on Security screen.                                                                                                    |
|---|---------------------------------------------------------------------------|----------------------------------------------------------------------------------------------------|
|   |                                                                           | Appuyez sur l'icône <b>Outils</b> qui se trouve dans l'écran<br>Sécurité.                                                                                                    |
| 2 |                                                                           | Enter Master User code.<br>Entrez le code d'utilisateur maître.                                                                                                    |
| 3 | 83                                                                        | Press <b>Users</b> icon.<br>Appuyez sur l'icône <b>Utilisateurs</b> .                                                                                                    |
| 4 | Master<br>Guest<br>Duress<br>Add New                                      | To assign a Master, Guest, or Duress code, press the desired option then press <b>Edit</b> .<br>To assign a regular user code, press <b>Add New</b> .                                                                                                    |
|   | Ajouter un code<br>maître<br>d'invité<br>de contrainte<br>Ajouter nouveau | Pour assigner un code maître, un code d'invité ou de<br>contrainte, appuyez sur l'option désirée et ensuite sur<br><b>MODIFIER.</b><br>Pour assigner un code d'utilisateur régulier, appuyez<br>sur <b>AJOUTER</b> .                                                                                                    |
| 5 | Name<br>Z-Wave Lock<br>User Code                                          | If desired, press <b>Name</b> to assign a personal name to<br>this user. Follow the prompts.<br>If desired, press <b>Z-Wave Lock Control</b> to set whether<br>entering this code at the Z-Wave door lock will disarm<br>the system. Follow the prompts.<br>Press <b>User Code</b> to assign a 4-digit code to this user.<br>Go to step 6.                                                                                                    |
|   | Nom<br>Contrôle de<br>verrouillage<br>Z-Wave<br>Code d'utilisateur        | Si désiré, appuyez sur <b>Nom</b> pour assigner un nom à cet<br>utilisateur. Suivez les messages-guides.<br>Si désiré, appuyez sur <b>Ctrl verrou. Z-wave</b> (Contrôle<br>de verrouillage Z-Wave) pour configurer si l'entrée de<br>ce code va déverrouiller le verrou Z-Wave et désarmer<br>le système ou non. Suivez les messages-guides.<br>Appuyez sur <b>Code util</b> (Code d'utilisateur) pour<br>assigner un code à 4 chiffres pour cet utilisateur.<br>Passez à l'étape 6. |
| 6 | 033<br>056<br>009<br>⊂0∓                                                  | Assign 4-digit code and press <b>Save</b> .<br>Assignez un code à 4 chiffres et appuyez sur <b>GARDER</b> .                                                                                                    |

# ASIGNAR CÓDIGOS DE USUARIO ATRIBUIR CÓDIGOS DE USUÁRIO

| 1 |                                                                                                    | Oprima el ícono <b>Herramientas</b> en la pantalla<br>Seguridad.                                                                                                    |
|---|----------------------------------------------------------------------------------------------------|----------------------------------------------------------------------------------------------------|
|   |                                                                                                    | Pressione o ícone Ferramentas na tela Segurança.                                                                                                    |
| 2 | 123                                                                                                    | Ingrese el Código de usuario principal.                                                                                                    |
| - | (4 (5 (6)<br>(7 (8 (9)<br>(0) ↔                                                                                                | Digite o código de usuário principal.                                                                                                    |
| 3 | Ô                                                                                                    | Oprima el ícono <b>Usuarios</b> .                                                                                                    |
| Ŭ | 8                                                                                                    | Pressione o ícone Usuários.                                                                                                    |
| 4 | Principal<br>Invitado<br>Coerción<br>Agregar Nuevo                                                                             | Para asignar un código Principal, Invitado o de<br>Coerción, oprima la opción deseada y luego <b>EDIT</b><br>(editar)<br>Para asignar un código de usuario común, oprima<br>AÑADIR NUEVO.                                                                                                    |
|   | Principal<br>Convidado<br>Coerção                                                                                              | Para atribuir um novo código principal, de convidado ou de coerção, pressione a opção desejada e depois <b>EDIT</b> (editar).                                                                                                    |
|   | Adicionar novo                                                                                                    | Para atribuir um código comum de usuário, pressione <b>ADICIONAR NV</b> (adicionar novo).                                                                                                    |
|   |                                                                                                    |                                                                                                    |
| 5 | Nombre<br>Control de                                                                                                    | Si lo desea, oprima <b>Nombre</b> para asignar un nombre personal a este usuario. Siga las indicaciones.                                                                                                    |
| 5 | Nombre<br>Control de<br>bloqueo Z-Wave<br>Código de<br>usuario                                                                 | Si lo desea, oprima <b>Nombre</b> para asignar un nombre<br>personal a este usuario. Siga las indicaciones.<br>Si lo desea, oprima <b>Ctrl bloqueo Z-Wave</b> (Control de<br>bloqueo Z-Wave) para configurar si ingresar este<br>código en la cerradura de puerta Z-Wave desarma el<br>sistema. Siga las indicaciones.                                                                                                    |
| 5 | Nombre<br>Control de<br>bloqueo Z-Wave<br>Código de<br>usuario                                                                 | Si lo desea, oprima <b>Nombre</b> para asignar un nombre<br>personal a este usuario. Siga las indicaciones.<br>Si lo desea, oprima <b>Ctrl bloqueo Z-Wave</b> (Control de<br>bloqueo Z-Wave) para configurar si ingresar este<br>código en la cerradura de puerta Z-Wave desarma el<br>sistema. Siga las indicaciones.<br>Oprima <b>Cdgo usro</b> (Código de usuario) para asignar<br>un código de 4 dígitos a este usuario. Vaya al paso 6.                                                                                                    |
| 5 | Nombre<br>Control de<br>bloqueo Z-Wave<br>Código de<br>usuario<br>Nome<br>Controle de                                          | Si lo desea, oprima <b>Nombre</b> para asignar un nombre<br>personal a este usuario. Siga las indicaciones.<br>Si lo desea, oprima <b>Ctrl bloqueo Z-Wave</b> (Control de<br>bloqueo Z-Wave) para configurar si ingresar este<br>código en la cerradura de puerta Z-Wave desarma el<br>sistema. Siga las indicaciones.<br>Oprima <b>Cdgo usro</b> (Código de usuario) para asignar<br>un código de 4 dígitos a este usuario. Vaya al paso 6.<br>Se desejar, pressione <b>Nome</b> para atribuir um nome<br>para o usuário. Siga as instruções.                                                                                                    |
| 5 | Nombre<br>Control de<br>bloqueo Z-Wave<br>Código de<br>usuario<br>Nome<br>Controle de<br>travas Z-Wave<br>Código de<br>usuário | Si lo desea, oprima <b>Nombre</b> para asignar un nombre<br>personal a este usuario. Siga las indicaciones.<br>Si lo desea, oprima <b>Ctrl bloqueo Z-Wave</b> (Control de<br>bloqueo Z-Wave) para configurar si ingresar este<br>código en la cerradura de puerta Z-Wave desarma el<br>sistema. Siga las indicaciones.<br>Oprima <b>Cdgo usro</b> (Código de usuario) para asignar<br>un código de 4 dígitos a este usuario. Vaya al paso 6.<br>Se desejar, pressione <b>Nome</b> para atribuir um nome<br>para o usuário. Siga as instruções.<br>Se desejar, pressione <b>Z-Wave Trav. Contr.</b> (Controle<br>de travas Z-Wave) para definir se a entrada desse<br>código na fechadura Z-Wave desarmará o sistema.<br>Siga as instruções.                                                                                                    |
| 5 | Nombre<br>Control de<br>bloqueo Z-Wave<br>Código de<br>usuario<br>Nome<br>Controle de<br>travas Z-Wave<br>Código de<br>usuário | <ul> <li>Si lo desea, oprima Nombre para asignar un nombre personal a este usuario. Siga las indicaciones.</li> <li>Si lo desea, oprima Ctrl bloqueo Z-Wave (Control de bloqueo Z-Wave) para configurar si ingresar este código en la cerradura de puerta Z-Wave desarma el sistema. Siga las indicaciones.</li> <li>Oprima Cdgo usro (Código de usuario) para asignar un código de 4 dígitos a este usuario. Vaya al paso 6.</li> <li>Se desejar, pressione Nome para atribuir um nome para o usuário. Siga as instruções.</li> <li>Se desejar, pressione Z-Wave Trav. Contr. (Controle de travas Z-Wave) para definir se a entrada desse código na fechadura Z-Wave desarmará o sistema.</li> <li>Siga as instruções.</li> <li>Pressione Cód. us. (Código de usuário) para atribuir um código de 4 dígitos para esse usuário. Vá para a etapa 6.</li> </ul> |
| 5 | Nombre<br>Control de<br>bloqueo Z-Wave<br>Código de<br>usuario<br>Nome<br>Controle de<br>travas Z-Wave<br>Código de<br>usuário | <ul> <li>Si lo desea, oprima Nombre para asignar un nombre personal a este usuario. Siga las indicaciones.</li> <li>Si lo desea, oprima Ctrl bloqueo Z-Wave (Control de bloqueo Z-Wave) para configurar si ingresar este código en la cerradura de puerta Z-Wave desarma el sistema. Siga las indicaciones.</li> <li>Oprima Cdgo usro (Código de usuario) para asignar un código de 4 dígitos a este usuario. Vaya al paso 6.</li> <li>Se desejar, pressione Nome para atribuir um nome para o usuário. Siga as instruções.</li> <li>Se desejar, pressione Z-Wave Trav. Contr. (Controle de travas Z-Wave) para definir se a entrada desse código na fechadura Z-Wave desarmará o sistema.</li> <li>Siga as instruções.</li> <li>Pressione Cód. us. (Código de usuário) para atribuir um código de 4 dígitos para esse usuário. Vá para a etapa 6.</li> </ul> |

# USE AUTOMATION DEVICES (Z-WAVE) UTILISATION DE DISPOSITIFS D'AUTOMATION (Z-WAVE)

| 1 |                                   | Press Automation icon.                                                                                                    |
|---|-----------------------------------|----------------------------------------------------------------------------------------------------|
|   |                                   | Appuyez sur l'icône Automati.                                                                                                    |
| 2 | Switches Switches                 | Select type of device.                                                                                                    |
|   | Thermostats     Cocks     Garages | Sélectionnez le type de dispositif.                                                                                                    |
| 3 | Switch 01                         | Select a specific device from the list.                                                                                                    |
| - | Switch 02   V     Switch 03   C   | Sélectionnez un dispositif à partir de la liste.                                                                                                    |
| 4 | Select Desired<br>Action          | Select the desired action for that device.<br>Actions vary based on the device selected.                                                                                                    |
|   |                                   | <b>NOTE</b> : In some cases, a Z-Wave device might not report its status to the Lyric controller when an action is initiated at the device itself (ex. thermostat or water shutoff valve). This varies with the manufacturer.                                                   |
|   | Choisir l'action<br>désirée       | Choisir l'action désirée pour ce dispositif<br>Les actions varient en fonction du type de dispositif<br>sélectionné.                                                                                                    |
|   |                                   | <b>NOTE</b> : Dans certains cas, un dispositif Z-Wave peut<br>ne pas signaler son état au panneau de commande<br>Lyric lorsqu'une action est amorcée directement sur<br>celui-ci (par exemple un thermostat ou une vanne de<br>fermeture d'eau). Ceci varie selon le fabricant. |

# USAR DISPOSITIVOS DE AUTOMATIZACIÓN (Z-WAVE) USAR DISPOSITIVOS DE AUTOMAÇÃO (Z-WAVE)

| 4 |                                                 | Oprima el ícono Autmcn (Automatización).                                                                                                    |
|---|-------------------------------------------------|----------------------------------------------------------------------------------------------------|
| 1 |                                                 | Pressione o ícone Automação.                                                                                                    |
| 2 | Switches                                        | Seleccione el tipo de dispositivo.                                                                                                    |
| - | 8 Thermostats                                   | Selecione o tipo de dispositivo.                                                                                                    |
|   | Locks     Garages                               |                                                                                                    |
| 2 |                                                 | Seleccione un dispositivo específico de la lista.                                                                                                    |
| J | V Switch 01       V Switch 02       V Switch 03 | Selecione um dispositivo específico na lista.                                                                                                    |
| 4 | Seleccione la acción deseada.                   | <b>NOTA</b> : En algunos casos, un dispositivo Z-Wave<br>podría no informar su estado al controlador Lyric<br>cuando una acción se inicia en el mismo dispositivo<br>(p. ej. el termostato o la válvula de cierre de agua).<br>Esto varía según el fabricante. |
|   | Selecione a ação<br>desejada                    | Selecione a ação desejada para o dispositivo.<br>As ações dependem do dispositivo selecionado.                                                                                                    |
|   |                                                 | <b>NOTA</b> : Em alguns casos, um dispositivo Z-Wave pode<br>não informar seu status ao controlador Lyric quando<br>uma ação é iniciada no próprio dispositivo (por<br>exemplo, termostato ou registro de água). Isso varia de<br>acordo com o fabricante.     |

# ADD/REMOVE Z-WAVE DEVICES (Include/Exclude) AJOUT/SUPPRESSION DE DISPOSITIFS Z-WAVE (Inclure/Exclure)

| 1 | $\frown$ | Press Automation icon.                                           |
|---|----------|------------------------------------------------------------------|
|   |          | Appuyez sur l'icône <b>Automati</b> .                            |
| 2 | 20       | Scroll down on device list, press <b>Tools.</b>                  |
| _ | $\gg$    | Défilez vers le bas dans la liste et appuyez sur <b>Outils</b> . |
| 3 | Include  | Press Include to add device.                                     |
| • | Exclude  | Press <b>Exclude</b> to remove device.                           |
|   | Inclure  | Appuyez sur Inclure dispos pour ajouter un dispositif.           |
|   | Exclure  | Appuyez sur <b>Exclure dispos</b> pour supprimer un dispositif.  |
| - |          | and activate the device's Evention button                        |

4 Follow the prompts and activate the device's Function button. **NOTE**: These steps can vary with each Z-Wave device.

Read the device's instructions and see **Working with Z-Wave Devices** in the User Guide.

Suivez les messages-guides et activez le bouton de fonction du dispositif. **NOTE** : Ces étapes peuvent varier selon chaque dispositif Z-Wave.

Lisez les instructions du dispositif et consultez la section **Travailler avec des dispositifs Z-Wave** dans le Guide de l'utilisateur.

Use of these products in combination with non-Resideo products in a wireless mesh network, or to access, monitor or control devices in a wireless mesh network via the internet or another external wide area network, may require a separate license from SIPCO, IIc. For more information, contact SIPCO, IIc or IPCO, IIc at 8215 Roswell rd., Building 900, Suite 950, Atlanta, GA 303350, or at www.sipcollc.com or www.intusiq.com

# AGREGAR/QUITAR DISPOSITIVOS Z-WAVE ADICIONAR/REMOVER DISPOSITIVOS Z-WAVE

| 1 | $\frown$                                        | Oprima el ícono Autmcn (Automatización).                                                           |
|---|-------------------------------------------------|----------------------------------------------------------------------------------------------------|
| • |                                                 | Pressione o ícone <b>Automação</b> .                                                               |
| 2 | 20                                              | Desplácese hacia abajo en la lista de dispositivos y oprima <b>Hrrmts</b> (Herramientas).          |
|   |                                                 | Role para baixo na lista de dispositivos e pressione<br>Ferramentas.                               |
| 2 | Incluir                                         | Oprima Incl dsptvos para agregar el dispositivo.                                                   |
| J | Excluir                                         | Oprima Excl dsptvospara quitar el dispositivo.                                                     |
|   | Incluir                                         | Pressione <b>Incluir dispos.</b> para adicionar um dispositivo.                                    |
|   | Excluir                                         | Pressione <b>Excl. disposit.</b> para remover um dispositivo.                                      |
| 4 | Siga las indicacion<br><b>NOTA</b> : Estos paso | es y active el botón Función del dispositivo.<br>s pueden variar según cada dispositivo Z-Wave.    |
|   | Lea las instruccion<br>Dispositivos Z-Wa        | es del dispositivo y consulte la sección <b>Trabajar con</b><br><b>ave</b> de la Guía del Usuario. |

Siga as instruções e ative o botão Função do dispositivo. NOTA: Essas etapas variam de acordo com o dispositivo Z-Wave.

Leia as instruções do dispositivo e consulte **Como trabalhar com dispositivos Z-Wave** no Guia do usuário.

# CONTROL SMART SCENES COMMANDER DES SCÈNES INTELLIGENTES

Smart Scenes are created by using Total Connect. However, Smart Scenes can be manually started (**Run**) or placed on **Hold** using the Lyric Controller Smart Scenes menu.

Les scènes intelligentes sont créées à l'aide de Total Connect. Toutefois, les scènes intelligentes peuvent être activées manuellement (**Exécutées**) ou mises en attente (**Suspendre**) à l'aide du menu de scènes intelligentes du panneau de commande Lyric.

| 1 |                                                                        | Press the Smart Scenes icon.                                                                                    |
|---|------------------------------------------------------------------------|----------------------------------------------------------------------------------------------------|
|   | $(\bigcirc)$                                                           | Appuyez sur l'icône <b>Smart Scenes</b> (Scènes intelligentes).                                                 |
| 2 |                                                                        | Enter Master User code.                                                                                         |
|   | $\begin{pmatrix} 4 & 5 & 6 \\ 7 & 8 & 9 \\ - & 0 & + \\ \end{pmatrix}$ | Entrez le code d'utilisateur maître.                                                                            |
| 3 | All<br>Triggered<br>Anytime<br>Scheduled                               | Press <b>All</b> to list all the Smart Scenes programmed in the system.                                         |
|   | Toutes<br>Déclenchée<br>En tout temps<br>Planifiée                     | Appuyez sur <b>Tout</b> pour voir la liste de toutes les scènes intelligentes programmées dans le système.      |
| 4 | Select a Scene                                                         | Select the desired Smart Scene from the list.                                                                   |
|   | Sélectionner une scène                                                 | Sélectionnez les scènes intelligentes désirée dans la liste affichée.                                           |
| 5 | Run                                                                    | To run the selected scene, press Run.                                                                           |
| • | Hold                                                                   | To suspend the selected scene, press Hold.                                                                      |
|   | Show                                                                   | To remove the hold later, repeat these steps and press <b>Hold</b> again.                                       |
|   |                                                                        | To view the Smart Scene settings, press <b>Show</b> .                                                           |
|   | Exécuter                                                               | Pour exécuter une scène, appuyez sur EXÉCUTER.                                                                  |
|   | Suspendre<br>Montrer                                                   | Pour suspendre la scène sélectionnée, appuyez sur <b>Suspendre</b> .                                            |
|   |                                                                        | Pour enlever ultérieurement la mise en attente, répétez ces étapes et appuyez de nouveau sur <b>Suspendre</b> . |
|   |                                                                        | Pour voir les réglages de la scène intelligente, appuyez sur <b>MONTRER</b> .                                   |

## CONTROLAR SMART SCENES

Las Escenas Inteligentes se crean usando Total Connect. Sin embargo, las Escenas Inteligentes se pueden iniciar manualmente (**Ejecutar**) o colocarse en **Espera** mediante el menú de Escenas Inteligentes del Controlador Lyric.

As Smart Scenes são criadas usando o Total Connect. No entanto, as Smart Scenes podem ser iniciadas manualmente (**Executar**) ou colocada em **Espera** usando o menu Smart Scenes do Controlador Lyric.

| 1 | $\bigcirc$                                                 | Oprima el ícono Smart Scenes (Escenas Inteligentes).                                                 |
|---|------------------------------------------------------------|----------------------------------------------------------------------------------------------------|
| • | $\overline{\langle \mathbf{x} \rangle}$                    | Pressione o ícone Smart Scenes.                                                                      |
| 2 | 123                                                        | Ingrese el Código de usuario principal.                                                              |
| 2 | 4 5 6<br>7 8 9<br>- 0 +                                    | Digite o código de usuário principal.                                                                |
| 3 | Todas<br>Activadas<br>Cualquier<br>instante<br>Programadas | Oprima <b>Todo</b> (Todas) para mostrar todas las Escenas<br>Inteligentes programadas en el sistema. |
|   | Todas<br>Acionada<br>Sempre<br>Programada                  | Pressione <b>Td.</b> (Todas) para enumerar todas as Smart<br>Scenes programadas no sistema.          |
| 4 | Seleccione una                                             | Seleccione la Escena Inteligente deseada de la lista.                                                |
|   | Selecione uma<br>cena                                      | Selecione a Smart Scene desejada na lista.                                                           |
| 5 | Ejecutar<br>Espera                                         | Para ejecutar la escena seleccionada, oprima <b>EJECUTAR</b> .                                       |
|   | Mostrar                                                    | Para suspender la escena seleccionada, oprima <b>Espera</b> .                                        |
|   |                                                            | Para eliminar la espera más tarde, repita estos pasos y oprima <b>Espera</b> nuevamente.             |
|   |                                                            | Para visualizar las configuraciones de Escenas<br>Inteligentes, oprima <b>MOSTRAR</b> .              |
|   | Executar<br>Espera                                         | Para executar a cena selecionada, pressione <b>EXECUTAR</b> .                                        |
|   | Espera<br>Mostrar                                          | Para suspender a cena selecionada, pressione Esperar.                                                |
|   |                                                            | Para remover a espera mais tarde, repita essas etapas e pressione <b>Esperar</b> novamente.          |
|   |                                                            | Para exibir as configurações da Smart Scene, pressione <b>EXIBIR</b> .                               |

# VIEW CAMERAS (if installed) VOIR LES CAMÉRAS (si installées)

| 4 |          | Press VIDEO icon                                                                  |
|---|----------|-----------------------------------------------------------------------------------|
| • |          | Appuyez sur l'icône <b>Vidéo</b> .                                                |
| 2 | <b>5</b> | System may scan for cameras.                                                      |
|   | 2        | Le système peut balayer les caméras.                                              |
| 3 |          | Select up to 4 cameras.                                                           |
| • |          | Sélectionnez jusqu'à 4 caméras.                                                   |
| 4 | Display  | Press <b>Display</b> to view video from selected cameras.                         |
|   | Afficher | Appuyez sur <b>Afficher</b> pour voir les images vidéo des caméras sélectionnées. |
| 5 | L        | Use zoom in, zoom out, and pan & tilt controls.                                   |
|   |          | Utilisez les commandes de balayage, d'inclinaison et de zoom avant et arrière.    |
| 6 | Scan     | Press Scan to list newly-installed cameras.                                       |
| - | Balayer  | Appuyez sur <b>Balay</b> pour voir la liste des caméras nouvellement installées.  |

# VISUALIZAR LAS CÁMARAS VISUALIZAR CÂMERAS

| 1 | $\frown$          | Oprima el ícono VIDEO.                                                                                                    |
|---|-------------------|----------------------------------------------------------------------------------------------------|
| • |                   | Pressione o ícone <b>VÍDEO</b> .                                                                                                    |
| 2 | 5                 | El sistema puede buscar las cámaras.<br>O sistema buscará as câmeras                                                                                                 |
| 3 |                   | Seleccione hasta 4 cámaras.<br>Selecione até 4 câmeras.                                                                                                    |
| 4 | Mostrar<br>Exibir | Oprima <b>Mostrar</b> para visualizar el video de las cámaras<br>seleccionadas.<br>Pressione <b>Exibir</b> para assistir ao vídeo das câmeras<br>selecionadas.       |
| 5 | :::::             | Use las funciones acercar, alejar y los controles de<br>paneo e inclinación.<br>Use os controles de aumento e redução de zoom,<br>inclinações vertical e horizontal. |
| 6 | Explorar          | Oprima <b>Analzr</b> para ver las cámaras recientemente instaladas.                                                                                                  |
|   | Varredura         | Pressione <b>Var.</b> (Varredura) para enumerar as câmeras recém-instaladas.                                                                                         |

# SETTINGS / AJUSTES

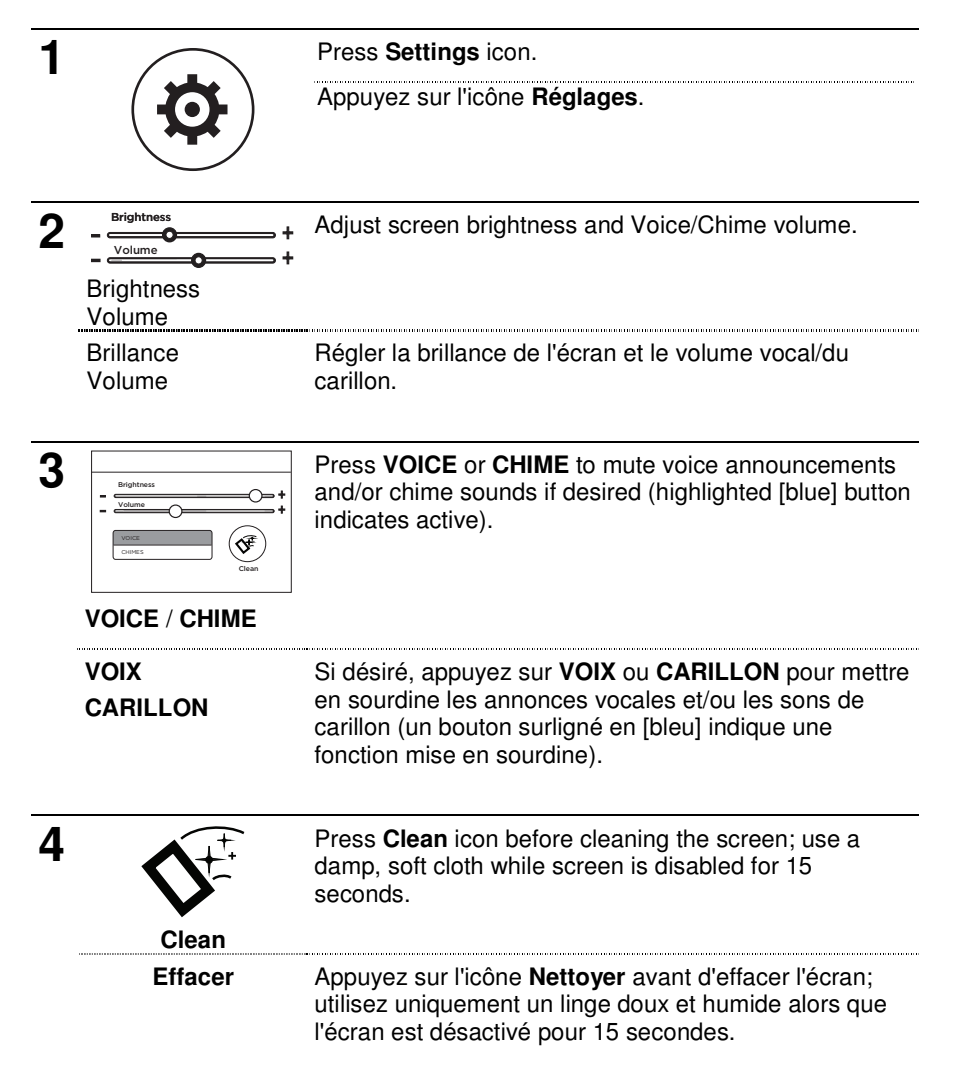

# CONFIGURAÇÕES - RÉGLAGES

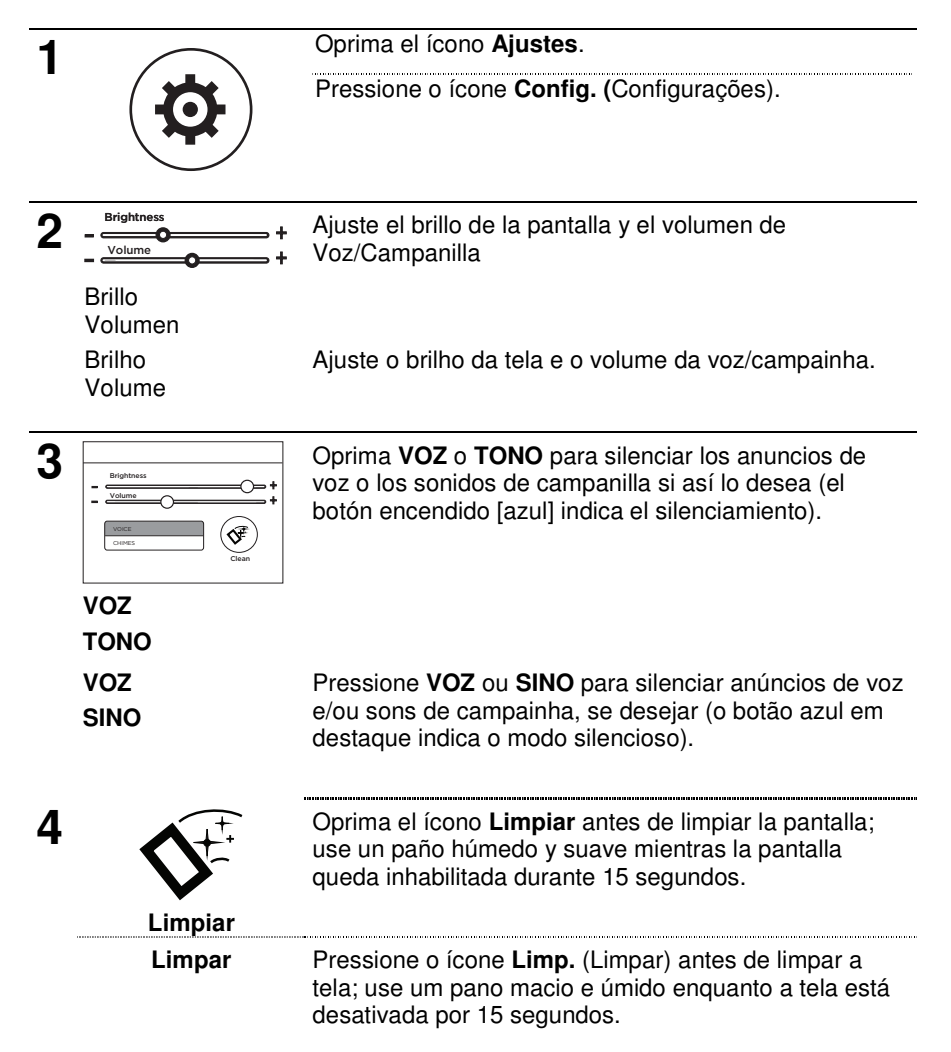

# TEST THE SYSTEM (to be conducted weekly) TESTER LE SYSTÈME (à effectuer chaque semaine)

Disarm the system and close all protected windows and doors. The **Home** button should show green.

**NOTE**: No alarm messages are sent to your alarm monitoring company during these tests.

Désarmez le système et fermez toutes les fenêtres et portes protégées. Le bouton **Accueil** devrait être vert.

**NOTE** : Lorsque le système exécute les tests suivants, aucun signal d'alarme n'est transmis au centre de télésurveillance.

| 1 | $\heartsuit$                                       | Press Security icon on Home screen.                                                                                                    |
|---|----------------------------------------------------|----------------------------------------------------------------------------------------------------|
|   |                                                    | Appuyez sur l'icône <b>Sécurité</b> qui se trouve dans l'écran<br>Accueil.                                                                                        |
| 2 |                                                    | Press Tools icon on Security screen.                                                                                                    |
| _ | $(\mathbb{S})$                                     | Appuyez sur l'icône <b>Outils</b> qui se trouve dans l'écran<br>Sécurité.                                                                                         |
| 3 | 123                                                | Enter the Master user code.                                                                                                    |
| • | $\begin{array}{c} 4 \\ 7 \\ 0 \\ 0 \\ \end{array}$ | Entrez le code d'utilisateur maître.                                                                                                    |
| 4 | ***                                                | Press Advanced icon, then select Walk Test.                                                                                                    |
| • | Ŷ                                                  | Appuyez sur l'icône <b>Évolué</b> , et sélectionnez <b>Test par<br/>déplacem</b> . (Test par déplacement).                                                        |
| 5 | Trigger Zones                                      | Trigger (open and close) all zones.                                                                                                    |
| J |                                                    | Listen for three beeps from the controller when each zone is triggered.                                                                                           |
|   | Déclenchement                                      | Déclenchez toutes les zones (ouvertes et fermées).                                                                                                    |
|   | de zones                                           | Soyez attentif et attendez d'entendre 3 bips provenant<br>du panneau de commande à chaque fois qu'une zone<br>est déclenchée.                                     |
| 6 | Exit Test mode                                     | When testing is completed, press the <b>Home</b> button on the controller and enter the Master User Code if prompted.                                             |
|   | Quitter le Mode de<br>test                         | Une fois le test complété, appuyez sur le bouton <b>Accueil</b><br>sur le panneau de commande et entrez le code<br>d'utilisateur maître si cela vous est demandé. |

## PROBAR EL SISTEMA - TESTAR O SISTEMA

Desarme el sistema, y cierre todas las ventanas y puertas protegidas. El botón **Inicio** debe quedar en verde.

**NOTA**: Durante estas pruebas, no se enviarán mensajes de alarma a la compañía de control de alarmas.

Desarme o sistema e feche todas as janelas e portas protegidas. O botão **Início** deve estar verde.

**NOTA**: Nenhuma mensagem de alarme é enviada à empresa de monitoramento durante os testes.

| 1 | $\overline{\nabla}$        | Oprima el ícono <b>Segdd</b> (Seguridad )en la pantalla<br>Inicio.                                                                                       |
|---|----------------------------|----------------------------------------------------------------------------------------------------|
|   | $\mathbf{V}$               | Pressione o ícone Seguran. (Segurança) na tela Início.                                                                                                   |
| 2 | (20)                       | Oprima el ícono <b>Hrrmts</b> (Herramientas) en la pantalla<br>Seguridad.                                                                                |
|   | ×                          | Pressione o ícone Ferramentas na tela Segurança.                                                                                                    |
| 3 | (1)(2)(3)                  | Ingrese el Código de usuario principal.                                                                                                    |
| U | 4 5 6<br>7 8 9<br>0 €      | Digite o código de usuário principal.                                                                                                    |
| 4 | ä                          | Oprima el ícono <b>Avanzado</b> , y seleccione <b>Ruta de prueba</b> (Prueba de caminata).                                                               |
|   | **                         | Pressione o ícone <b>Avançado</b> e selecione <b>Tst. Cam.</b><br>(Teste de Caminhada).                                                                  |
| 5 | Activar zonas              | Active (abra y cierre) todas las zonas.                                                                                                    |
| U |                            | Debe escuchar tres sonidos en el controlador cuando se activa cada zona.                                                                                 |
|   | Zonas acionadas            | Acione (abra e feche) todas as zonas.                                                                                                    |
|   |                            | O controlador emite três sinais sonoros quando cada<br>zona é acionada.                                                                                  |
| 6 | Salir el modo de<br>prueba | Una vez que haya completado las pruebas, oprima el<br>botón <b>Inicio</b> en el controlador e ingrese el Código de<br>Usuario Principal si se le indica. |
|   | Saia do modo de<br>teste   | Ao finalizar o teste, pressione o botão <b>Início</b> no controlador e digite o código de usuário principal quando for solicitado.                       |

### Wireless Key (Key Fob) Functions Fonction de la télécommande (télé-clé)

Each wireless key button has a preprogrammed function. Ask your installer to identify the functions assigned for each button. **NOTES**:

- One or more buttons may have been programmed as a panic function.
- To activate a button function, press and hold the button for 1-2 seconds.

Une fonction a été programmée à l'usine pour chaque bouton de la télécommande. Demandez à votre installateur de vous indiquer quelles sont les fonctions qui ont été assignées à chaque bouton. NOTES:

- Un ou plusieurs boutons peuvent avoir été programmés pour des fonctions d'urgence.
- Pour activer la fonction d'un bouton, maintenez enfoncé le bouton durant une à deux secondes.

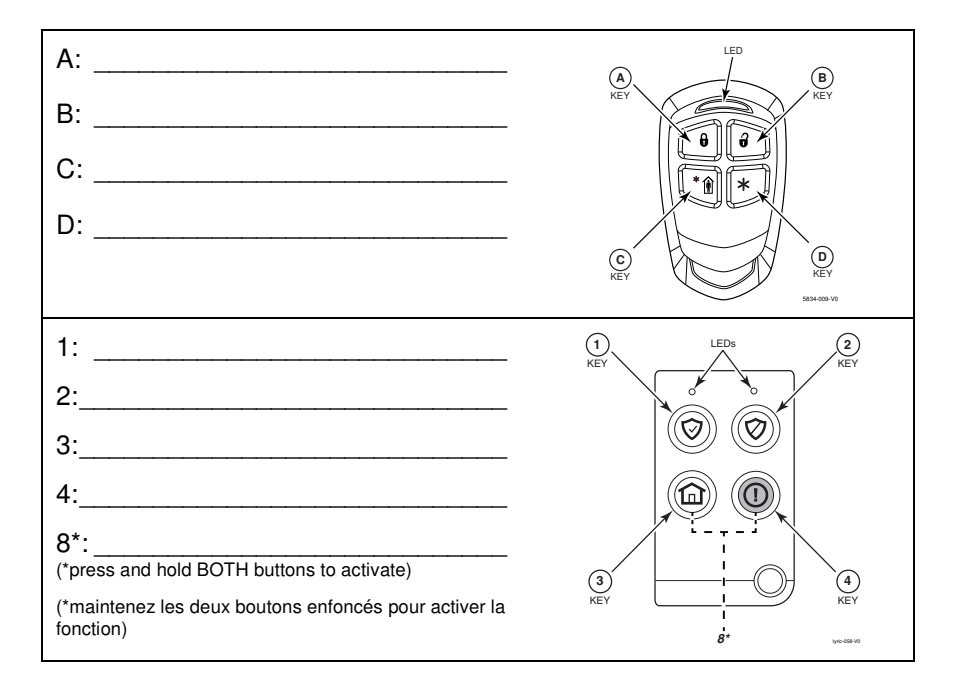

# Asignaciones de llaves Atribuições de chave

Sus llaves inalámbricas (llaveros electrónicos) son configuradas por su instalador. Es posible que desee anotar la función previamente programada de cada botón en los espacios en blanco siguientes.

### NOTAS:

- Es posible que uno o más botones hayan sido programados para la función Panic (Pánico).
- Para activar la función de un botón, mantenga presionado al botón durante 1 a 2 segundos.

Suas chaves sem fio (chaveiros) são configuradas pelo seu instalador. Você pode querer anotar cada função pré-programada do botão no espaço abaixo. **NOTAS:** 

- um ou mais botões podem ter sido programados para a função Panic (Pânico).
- Para ativar uma função de botão, pressione e segure o botão por 1-2 segundos.

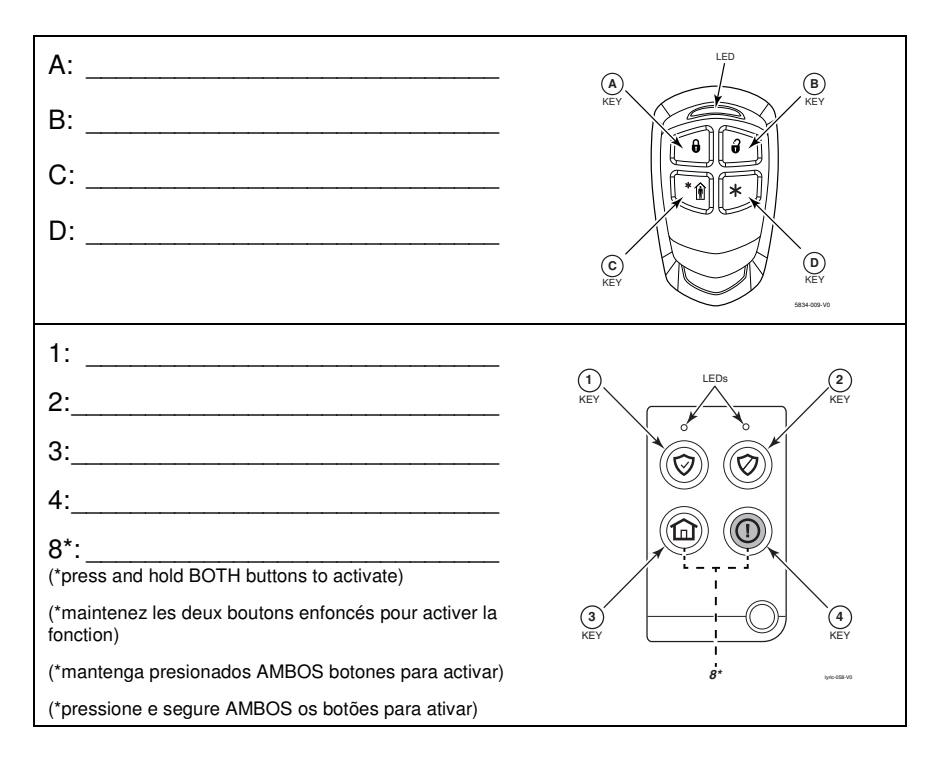

#### Lyric<sup>™</sup> Lock

Your system supports advanced features designed to keep it functioning optimally. These capabilities include: the ability to interact with Resideo and your dealer's network for the setup and programming of its features, support for remote software updates and the ability (when enabled by your monitoring dealer) to enhance your security by preventing an unauthorized takeover of the system by another monitoring company. In the event that your dealer has enabled the feature to prevent an unauthorized takeover and you wish to authorize a new company to take over your system, you may request that Resideo remotely disable this feature. Resideo will require documentation that you have attempted to contact your existing security dealer and that they have failed to respond, or failed to agree to your request.

#### Lyric<sup>™</sup> Lock (Verrou Lyric)

Votre système supporte des fonctions de pointe conçues pour le garder en fonction de manière optimale. Ces capacités comprennent : la capacité d'interagir avec le réseau de Resideo et de votre détaillant pour régler et programmer ces fonctions, supporter les mises à jour logicielles à distance et la capacité (lorsque cela est activé par votre centre de télésurveillance) de rehausser votre sécurité en prévenant qu'une personne non autorisée prenne en charge votre système pour le transférer à un autre centre de télésurveillance. Dans le cas où votre détaillant aurait activé la fonction pour prévenir une prise en charge non autorisé et que vous désirez autoriser une autre entreprise à prendre votre système en charge, vous devez faire une demande afin que Resideo désactive cette fonction à distance. Resideo vous demandera de prouver que vous avez essayé de communiquer avec votre détaillant en sécurité actuel et que vous n'avez pas reçu de réponse ou que votre requête a été ignorée.

#### Lyric<sup>™</sup> Lock (Bloqueo de Lyric)

El sistema es compatible con funciones avanzadas diseñadas para mantenerlo en óptimo funcionamiento. Entre estas capacidades se cuentan: la capacidad de interactuar con Resideo y con la red de su distribuidor para la configuración y programación de sus características, soporte para actualizaciones de software a distancia y la capacidad (cuando su distribuidor de control la ha activado) para mejorar su seguridad al impedir un ingreso no autorizado al sistema por parte de otra compañía de control. En la eventualidad de que su distribuidor haya activado la función para impedir el ingreso no autorizado, y usted desee autorizar a una nueva compañía a hacerse cargo de su sistema, puede solicitar que Resideo desactive a distancia esta función. Para ello, Resideo le solicitará documentación de que usted ha intentado comunicarse con su actual distribuidor de seguridad y que este no le ha respondido o no ha aceptado cumplir con su pedido.

#### Lyric<sup>™</sup> Lock (Trava Lyric)

Seu sistema é compatível com recursos avançados criados para mantê-lo funcionando de forma otimizada. Entre eles estão: a capacidade de interagir com a rede da Resideo e de seu distribuidor para configurar e programar os recursos, a compatibilidade com atualizações remotas de software e a capacidade (quando habilitada pelo distribuidor de monitoramento) de aumentar sua segurança impedindo a aquisição não autorizada do sistema por outra empresa de monitoramento. Caso seu distribuidor tenha habilitado o recurso que impede a aquisição não autorizada e você deseje autorizar que outra empresa assuma seu sistema, você pode pedir para a Resideo desabilitar remotamente esse recurso. A Resideo exigirá uma comprovação de que você tentou entrar em contato com seu distribuidor de segurança e que ele não respondeu ou não concordou com o pedido.

#### SERVICING INFORMATION

Your local authorized service representative is the person best qualified to service your Lyric system. Arranging some kind of regular service program with him is advisable.

### **RENSEIGNEMENTS RELATIFS À L'ENTRETIEN TECHNIQUE**

Votre représentant de service autorisé local est la personne la plus qualifiée pour faire l'entretien de votre système Lyric. Il est recommandé d'établir un programme d'entretien périodique avec un technicien de cette entreprise.

### **INFORMACIÓN DE SERVICIO**

Su representante de servicio autorizado es el más calificado para realizar el mantenimiento de su sistema Lyric. Se aconseja implementar en conjunto un programa de servicio regular.

### INFORMAÇÕES DE MANUTENÇÃO

O representante de serviço autorizado local é a pessoa mais qualificada para reparar seu sistema Lyric. Aconselhamos a definição de um programa regular de manutenção.

Your local service representative is: Votre représentant de service local est : Su representante de servicio local es: Seu representante de serviço local é: Name: Nom : Nombre: Nome: Address: Adresse : Dirección: Endereço: Phone: Tél.: Teléfono: Telefone:

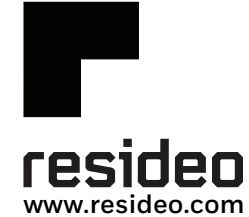

Resideo Technologies, Inc 2 Corporate Center Drive, Suite 100 P.O. Box 9040, Melville, NY 11747

© 2020 Resideo Technologies, Inc. All rights reserved. The Honeywell Home trademark is used under license from Honeywell International, Inc. This product is manufactured by Resideo Technologies, Inc. and its affiliates.

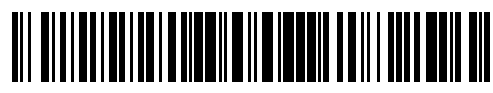

800-18080V2C 6/16 Rev C PART 1